# GUIDA INTRODUTTIVA

Microcat Market ti aiuta a individuare e ordinare ricambi in modo più efficiente.

Diamo un'occhiata alle schermate principali.

## IDENTIFICARE VEICOLO

Inizia identificando un veicolo in base al VIN nella casella di ricerca Veicolo.

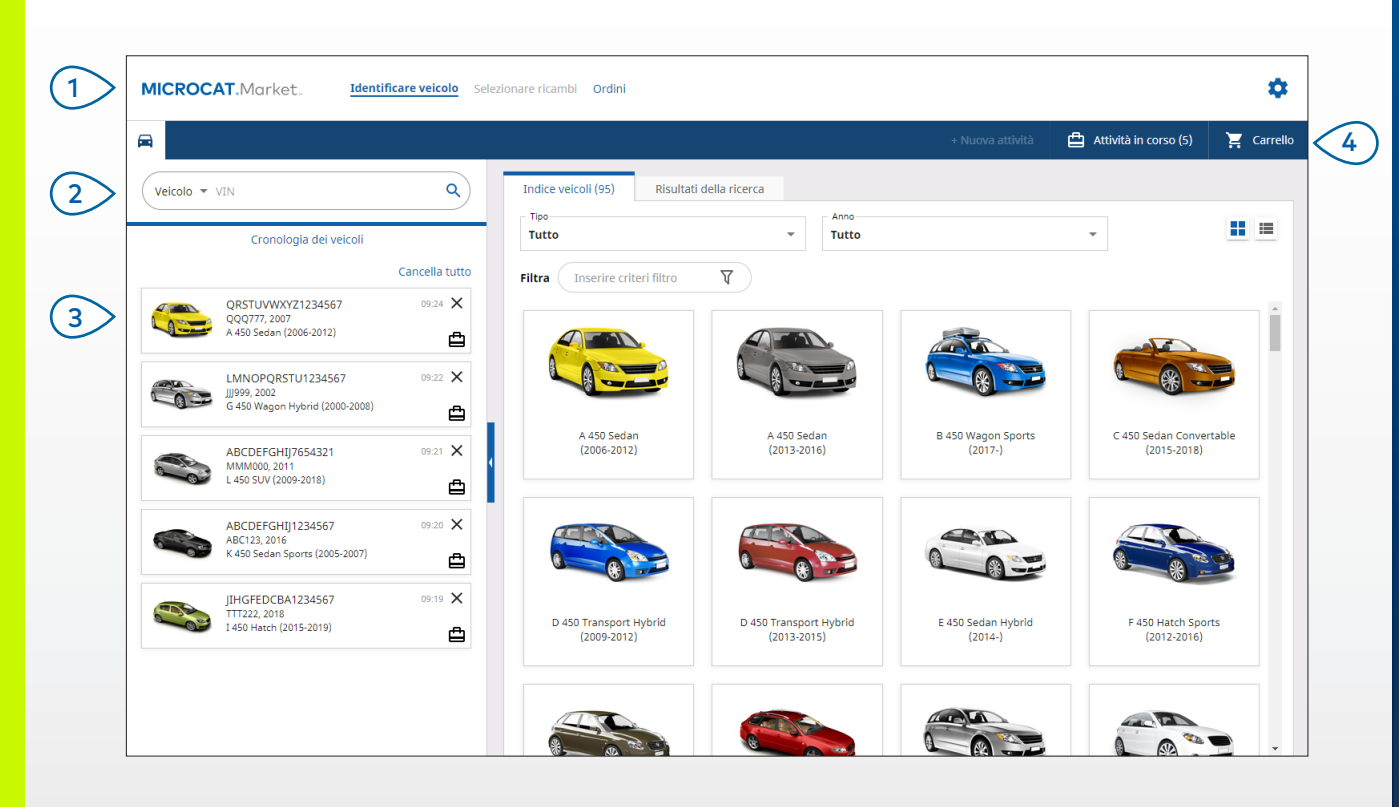

#### CONSIGLI UTILI:

- Clicca sulle icone 📕 🗮 per passare dalla visualizzazione griglia alla visualizzazione elenco dell'Indice veicoli.
- Per accedere alle impostazioni e alle risorse di formazione, clicca sull'icona 🝄.

## MICROCAT. Market.

> Naviga tra le schermate principali.

2 Identifica il veicolo per VIN o per VIN parziale.

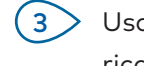

1

Usa la cronologia dei veicoli per ricaricare rapidamente un veicolo.

4 Visi

Visualizza le attività in corso e ricarica un'attività.

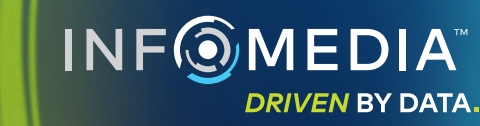

1.

### SELEZIONARE RICAMBI

Trova i ricambi desiderati in modo rapido e preciso, grazie alle intuitive opzioni di ricerca. Aggiungi i ricambi all'ordine e visualizza il Carrello in qualsiasi momento.

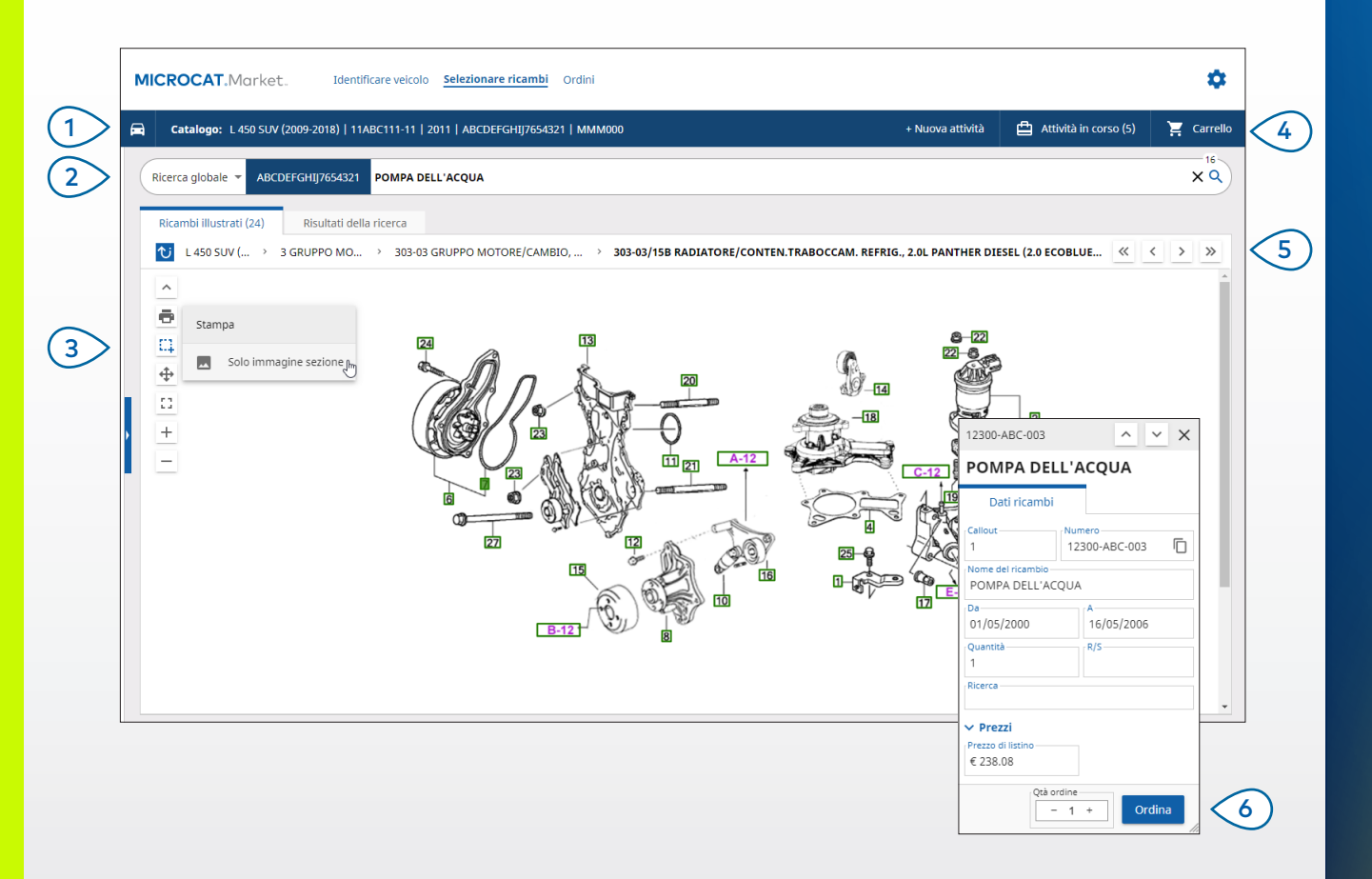

#### **CONSIGLI UTILI:**

- Per espandere o comprimere i dati veicolo, clicca sull'icona 🚍
- Per tornare indietro di un passaggio, clicca sull'icona Ŭ

## MICROCAT. Market.

Visualizza in qualsiasi momento i (1)dati del veicolo. (2)Cerca i ricambi in base alla descrizione, al numero o al codice del ricambio. (3)Utilizza le icone illustrazione per ridimensionare le illustrazioni e stampare immagini. Inizia una nuova attività, accedi (4)alle attività in corso e visualizza il Carrello. (5) Usa le icone per navigare nella pagina precedente o successiva. (6)Clicca sul callout di un'illustrazione per visualizzare la scheda dei dati dei ricambi e ordinare il ricambio.

### ORDINI

La schermata Ordini viene utilizzata per finalizzare, inviare e monitorare gli ordini. La scheda Dati dell'ordine consente di visualizzare e modificare i dati di un ordine. La scheda Ordini salvati visualizza lo stato in tempo reale degli ordini inviati.

| Dati dell'ordine Ordini salvati (4)                                                   |                        |                                                              |      |                     |                      |                                       |                                 |
|---------------------------------------------------------------------------------------|------------------------|--------------------------------------------------------------|------|---------------------|----------------------|---------------------------------------|---------------------------------|
| Dati cliente Veicoli: 1 Elementi: 4                                                   |                        | Stato dell'ordine: Attività in corso Data modificata: 19/11/ |      |                     |                      |                                       |                                 |
| Nome del cliente Training NextGen IMT                                                 |                        |                                                              | ORI  | DINA 🗸 🛛 AGGIUNGI V | EICOLO ALL'ATTIVITÀ  | + NUOVA ATT                           | IVITÀ                           |
| Numero cliente 11177                                                                  | Descrizione            | Numero                                                       | Qtà. | Qtà.<br>ordinata    | Prezzo di<br>listino | Prezzo<br>esteso                      |                                 |
| Indirizzo di spedizione Modifica                                                      | L 450 SUV<br>BABCDEFGH | / (2009-2018)<br>IJ7654321 4 Elementi                        |      |                     |                      | AGGIUNGI RICAM                        | BI                              |
| Training NextGen IMT                                                                  | O POMPA DELL'ACQUA     | 12300-ABC-003                                                | 1    | - 1 +               | € 238.08             | € 238.08                              | ×                               |
| Training NextGen                                                                      | TUBO DEL RADIATORE     | 12304-ABC-004                                                | 1    | - 1 +               | € 64.33              | € 64.33                               | ×                               |
| <b>123456</b>                                                                         | GRUPPO TERMOSTATO      | 12305-ABC-005                                                | 1    | - 1 +               | € 75.05              | € 75.05                               | ×                               |
|                                                                                       | TERMOSTATO             | 12301-ABC-001                                                | 1    | - 1 +               | € 305.00             | € 305.00                              | ×                               |
| Vordini salvati N. ordine d'acquisto/preventivo 131313 Note Consegnare entro le 11:00 |                        |                                                              |      |                     |                      |                                       |                                 |
| Tipo di spedizione<br>Consegna di giorno                                              |                        |                                                              |      |                     |                      | Subtotale<br>Imposta<br><b>Totale</b> | € 614.22<br>€ 68.24<br>€ 682.46 |

#### **CONSIGLI UTILI:**

- Per visualizzare un'immagine del ricambio, clicca sull'icona 🧿.
- Per eliminare una voce da un ordine, clicca sull'icona X.

## MICROCAT. Market

Utilizza la barra di navigazione per (1)accedere alla schermata Ordini. Visualizza e modifica l'ordine sulla (2)scheda **Dati dell'ordine**. Monitora gli ordini inviati sulla scheda Ordini salvati. Visualizza o modifica i dati del (3)cliente e inserisci un numero di ordine di acquisto. Stampa, cancella o elimina l'ordine. (4) (5)Ordina i ricambi, aggiungi un veicolo all'attività o inizia una nuova attività. Aggiungi i ricambi direttamente (6) all'ordine. Salva l'ordine o effettua l'ordine con la tua concessionaria. DRIVEN BY DATA.

# FUNZIONI PRINCIPALI

## MICROCAT . Market

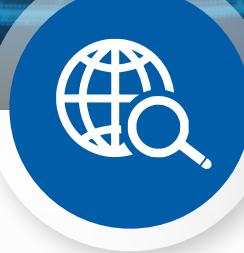

### RICERCA GLOBALE

Utilizza la casella Ricerca globale per ricercare per descrizione ricambio, numero di ricambio o codice ricambio senza selezionare il tipo di ricerca ricambio.

Ad esempio, identifica un veicolo per VIN, quindi inserisci una descrizione ricambio o un numero di ricambio nella casella Ricerca globale. Premi quindi il tasto Invio o l'icona di ricerca.

Ne andrai pazzo!

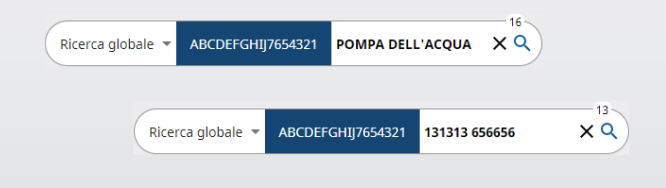

## ATTIVITÀ IN CORSO

Ogni volta che identifichi un veicolo e ordini i ricambi, l'attività viene salvata come Attività in corso.

Ciò significa che puoi passare da un'attività a un'altra senza aprire nuove schede nel browser.

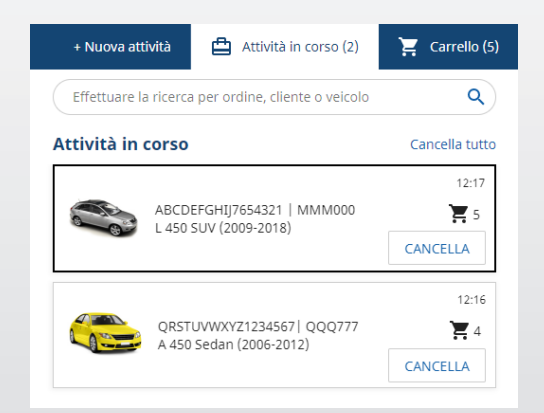

### CARRELLO

Controlla il Carrello per ottenere una panoramica dei ricambi presenti nell'ordine.

Cambia la quantità o elimina delle voci. Quindi, clicca su Concludi ordine per passare alla schermata Ordini.

Risparmierai un sacco di tempo.

|                                     | + Nuova attività      | <b>Å</b> ' | Attività in corso (5) | 📜 Carrello ( |
|-------------------------------------|-----------------------|------------|-----------------------|--------------|
| Carrello                            |                       |            |                       |              |
| ABCDEFGHIJ7654                      | <b>9-2018)</b><br>321 |            |                       | 3 Eleme      |
| POMPA DELL'ACQUA<br>12300-ABC-003 ~ | -                     | - 1 +      | € 238.08 € 2          | 38.08 X      |
| TERMOSTATO<br>12301-ABC-001 *       | -                     | • 1 +      | € 305.00 € 30         | 05.00 X      |
| TUBO DEL RADIATORE                  | -                     | • 1 +      | € 64.33 € 6           | 54.33 X      |
| Subtotale                           |                       |            | € 60                  | 07.41        |
| Imposta                             |                       |            | €€                    | 0.74         |
|                                     |                       |            | 666                   | 0.15         |